# VIP Pass - Procédure d'émission et distribution des pass

# Hébergeurs Verbier - Val de Bagnes - La Tzoumaz

# Saisie du bulletin d'arrivée électronique (BAE ci-après)

Lors de la réception d'une réservation via l'un de vos canaux de vente, rendez-vous sur le système de BAE (<u>https://webclient4.deskline.net/CH2/fr/login</u>) avec les accès fournis l'année passée par Verbier Tourisme (VT ci-après).

Vous avez ensuite 2 options pour la saisie des BAE :

- 1 => remplir le BAE vous-même, la procédure n'a pas changé par rapport à ce que vous faisiez jusqu'à maintenant
- 2 => envoyer un lien de pré-check in au client

Dans le cas du pré-check in :

- Vous trouverez un lien que vous pouvez envoyer à votre client (par exemple en le copiant dans votre confirmation). Ce lien se trouve ici :

| feratel <b>Deskline</b> <sup>®</sup> socio<br>WebClient                                                                                                    | iété de développement de Verbier 🔒 Impr                                                                                                    | imer 🖀 Messages               | Configuration                                                               | 🏝 supportfr   |
|----------------------------------------------------------------------------------------------------|----------------------------------------------------------------------------------------------------|-------------------------------|-----------------------------------------------------------------------------|---------------|
| Lill - Foregistrement Dé<br>Clients p                                                                                                    | ©]~<br>koomptes /<br>palements                                                                                                    |                               |                                                                             |               |
| Menu = Conservation: Enregistrement clients Conservation: Conservation: Clients Conservation: Clients Conserva | Pre-CheckIn Test Taxe de Séjour Liste Configuration lien et formulaid Lien de pré-inscription à intégrer à votre confirmation de reservation : Le client poura ainsi indiquer ses données d'inscription depuis chez lui, AVANT les données dans une pré-inscription. https://proad.deskline.met/di/checklingrowider/CH2/a1cd81co/F33-4b92.9802-d0a4027f/fb81ruserid=ec.2d69ap-58bc-4asf-bfb0-9b6f12fcb83       | • Affi                        | cher infos pour cette j<br>z un e-mail et pourrez<br>21 Copier lien   et cl | page   ? Aide |
| OC Configuration étendue<br>Mes adresses                                                                                                    | Checkin par le client le jour d'arrivée : Ce formulaire peut être utilisé à la réception le jour de farrivée pour permettre au client de comptére lui-même<br>https://portal.deskline.net/all/checkin/reception/CH2/atcdbtc0-f33b-4b92-9b02-d0a402f3fb5bhuserid=8c3d69a0-58bc-4a5f-bfb0-9b6ff3fcb53<br>Cogo et photo propriétaire<br>Logo<br>31_Verbier_PE_RV8<br>VERBIER*<br>Verbier_PE_RV8<br>Verbier_PE_RV8 | i les données d'inscript<br>2 | ion.<br>Ø Copier lien   🏞 C                                                 | e info        |
|                                                                                                    | ✓ Modifier couleur                                                                                                    |                               |                                                                             | O Info        |

Le client clique ensuite sur lien et peut remplir ses informations directement en ligne. Il valide le formulaire et le bulletin vous est retourné dans le système BAE.

- Le bulletin en retour s'affichera ici :

| Lill - Enregistrement Dé<br>clients p                      | Comptes /<br>aiements                           |                                                |                                            |       |
|------------------------------------------------------------|-------------------------------------------------|------------------------------------------------|--------------------------------------------|-------|
| Menu                                                       | Pre-CheckIn Test Ta                             | xe de Séjour                                   |                                            |       |
| <ul> <li>Enregistrement clients</li> <li>Aperçu</li> </ul> | Informations pou     At this point you can find | Ir cette page                                  | en filled in by guests themselves complete | elv o |
| Pre-CheckIn<br>Enregistrement clients                      | On tab 'Configuration link                      | you can find the links for the P<br>nformation | Pre-Checkin that can be sent to guests or  | usec  |
| © Configuration étendue                                    | Liste Configuration I                           | ien et formulaire                              |                                            |       |
| mes adresses                                               | > Filtre Date du                                | Date au                                        | Arrivée Départ Date de saisie              |       |
|                                                            | Date de saisie                                  | Arrivée                                        | Départ prévu                               | ;     |
|                                                            | ma, 01/06/2021                                  | sa, 05/06/2021                                 | di, 13/06/2021                             | 1     |

En bout de ligne, veuillez cliquer ici :

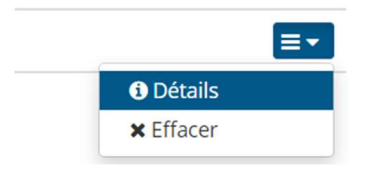

Sur la nouvelle fenêtre, cliquer sur « charger dans inscription »

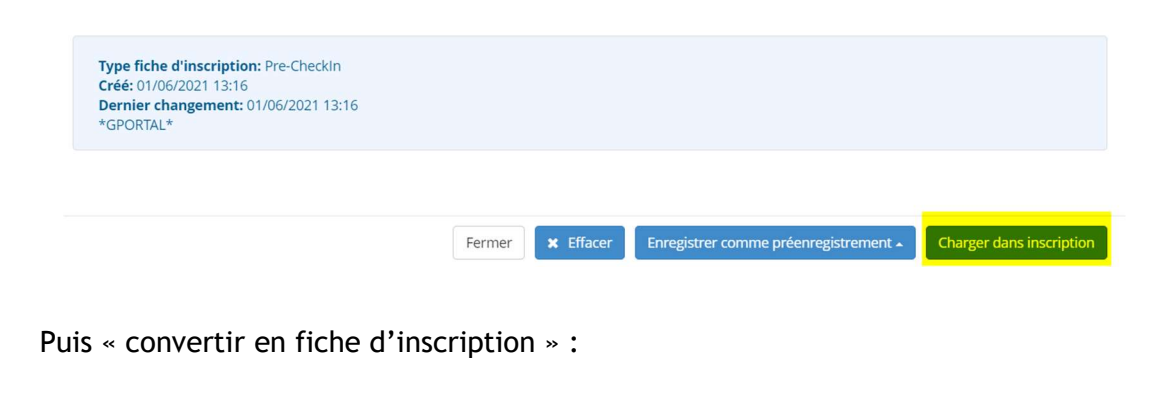

| 🖺 Co | nvertir en fiche d'inscription        |
|------|---------------------------------------|
| Ø OU | ıvrir en tant que fiche d'inscription |

Le bulletin d'arrivée s'affichera ensuite comme habituellement dans « enregistrement client ».

## Création des VIP Pass

Dans les 2 cas (saisie par vous ou pré-check in), vous pourrez éditer le/s VIP Pass soit :

- Après validation du bulletin en cliquant sur « ouvrir système de cartes visiteurs » (ci-dessus en vert)
- Lors de la validation du bulletin en cliquant sur « créer carte visiteur » (ci-après) :

| Client principal                                                                                                    |        |            | N° cart          | e visiteur: <mark>63</mark> 9 | 9423367 () 💉                                                 |                                                                                                    |            |
|----------------------------------------------------------------------------------------------------|--------|------------|------------------|-------------------------------|--------------------------------------------------------------|----------------------------------------------------------------------------------------------------|------------|
| Arrivée 01/06/2021                                                                                                    | 🛗 Dép  | oart prévu |                  | 04/07/2021                    | Départ Date                                                  | e au 🛍                                                                                                    |            |
| Nom / Prénom                                                                                                    | Test   | /          | Test             |                               | Salutation / Langue                                          | Mr (Monsie 👻 Français 💌 🔍                                                                                                    |            |
| Pays / Nationalité                                                                                                    | Suisse | •          | Suisse           | •                             | CP / Ville/lieu                                              | 1000 / Lausanne                                                                                                    |            |
| Rue                                                                                                    |        |            |                  |                               | Anniversaire / Âge                                           | 26.12.1991 <b>1</b> /30 Adulte -                                                                                                    |            |
| E-mail                                                                                                    |        |            |                  |                               | Document de voyage i                                         | n° / Aucun docum 👻                                                                                                    |            |
|                                                                                                    |        |            |                  |                               | date / autorite                                              |                                                                                                    | 11         |
| <ul> <li>Plus de détails</li> <li>Ajouter client</li> </ul>                                                                                                 |        |            |                  |                               | Gate 7 autorite<br>✓ Enregistrer dans ad                     | dresses clients 🕄 🗌 Consentement publicité 🕄                                                                                                  | <i>/</i> / |
| <ul> <li>Plus de détails</li> <li>Ajouter dient</li> <li>Pays client:<br/>Suisse 1 personne(s)<br/>Groupe de personnes:<br/>Adulte 1 personne(s)</li> </ul> |        |            | Non ir<br>Statut | nprimé<br>: décompte: N       | oate / autorite<br>✓ Enregistrer dans ad<br>Non comptabilisé | dresses clients ① Consentement publicité ③ Type fiche d'inscription: Défaut Créé: 28/05/2021 9:26 Dernier changement: 28/05/2021 9:26 TESTMWW | <i>*</i>   |
| <ul> <li>Plus de détails</li> <li>Ajouter dient</li> <li>Pays client:<br/>Suisse 1 personne(s)<br/>Groupe de personnes:<br/>Adulte 1 personne(s)</li> </ul> |        |            | Non ir<br>Statut | nprimé<br>: décompte: N       | date / autorite<br>✓ Enregistrer dans ad<br>Non comptabilisé | dresses clients  Consentement publicité Type fiche d'inscription: Défaut Créé: 28/05/2021 9:26 Dernier changement: 28/05/2021 9:26 TESTMWW    | égen       |

Dans les 2 cas, une nouvelle page s'ouvre :

| fe |                                                 | orid                             | /IP Pass -       | Verbier               |             |                   |              |                         |     |                       |                          |                                | T              | CardSoftware           | Retour  |
|----|-------------------------------------------------|----------------------------------|------------------|-----------------------|-------------|-------------------|--------------|-------------------------|-----|-----------------------|--------------------------|--------------------------------|----------------|------------------------|---------|
| 5  | Cartes à proc                                   | duire                            | Cartes active    | s Chercher cart       | es Sélécti  | onner cartes      | Impression   | est                     |     |                       |                          |                                |                |                        |         |
|    | Cartes à prod<br>– Filtre de rec<br>Numéro de e | luire - Te<br>herche -<br>carte: | st Taxe de Séjoi | Prénom:               |             | Nom:              | N            | méro de cartes - de:    |     | Numéro de cartes - au | с <u> </u>               | No. Formulaire taxe de séjour: | 100122         | Mot clé:               |         |
|    | Valabl                                          | le de:                           | V                | alable jusqu'à:       | Ц∎ Ту       | pe de carte:      |              | ~                       |     |                       | par page:                | 25 🗸                           | Chercher       | Reset                  |         |
|    | Résultat de                                     | la reche                         | rche             |                       |             |                   |              |                         |     |                       |                          |                                |                |                        |         |
|    | Sélection                                       | Info M                           | luméro de carte  | Prénom / Nom          | ID carte    | No. Formulaire ta | xe de séjour | Entreprise membre       |     | Code ville            | Valable-du / au          | Type de carte                  | -              |                        |         |
|    |                                                 |                                  | 639423367        | test<br>test          |             |                   | 100122       | Test Taxe de Séjour ABO | c ' | Verbier               | 01.06.2021<br>04.07.2021 | VIP Pass Adult                 |                |                        |         |
|    | Nombre: 1                                       |                                  |                  |                       |             |                   |              |                         |     |                       |                          |                                |                |                        |         |
| ĺ  | retenir toutes                                  | s les car                        | tes enlever le   | es cartes affichées d | le la liste |                   |              |                         |     |                       |                          | S                              | électionner to | ous Imprimer les sélec | tionnés |

Vous êtes maintenant connecté dans la solution feratel CardSystem, dans la production de pass sous "Cartes à produire". Cette section affiche tous les clients pour lesquels des pass doivent être produits ou n'ont pas encore été produits.

### Impression des VIP Pass physique sur papier

Pour imprimer un pass physique sur les pages A4 fournies par Verbier Tourisme :

| C | 5                                                                                                    | Retour  |
|---|----------------------------------------------------------------------------------------------------|---------|
| 5 | rtes à produire Cartes actives Chercher cartes Séléctionner cartes Impression test                                                            |         |
| 1 | rtes à produire - Test Taxe de Séjour AUS001                                                                                                  |         |
|   | iltre de recherche                                                                                                    |         |
|   | Numéro de cartes - de: Numéro de cartes - au: No. Formulaire taxe de séjour: 100122 Mot clé:                                                  |         |
|   | Valable de: Valable jusqu'à: Type de carle: V par page: 25 V Chercher Reset                                                                   |         |
|   | ésuitat de la recherche                                                                                                    |         |
| 1 | Sélection Info Numéro de carte Prénom / Nom ID carte No. Formulaire taxe de séjour Entreprise membre Code ville Valable-du / au Type de carte |         |
| Π | 2 € 639423367 test 100122 Test Taxe de Séjour ABC Verbier 01.08.2021 VIP Pass Aduit                                                           |         |
|   | 2 2                                                                                                    |         |
|   | tenir toutes les cartes enlever les cartes affichées de la liste Sélectionner tous Imprimer les sélec                                         | tionnés |

- 1. Sélectionner le/s pass à imprimer
- 2. Cliquer sur « imprimer le/s sélectionné/s »
- 3. Les cartes s'ouvrent alors en PDF et peuvent être imprimées localement

Il vous suffit ensuite de remettre le pass au client. Le/s pass émis ne figureront alors plus dans la rubrique « Cartes à produire ». Mais pourront être retrouvée dans l'onglet « Chercher cartes ».

Si l'impression est décalée vous pouvez vous rendre dans « impression test », ajouter le nom de votre imprimante et régler les valeurs des axes avec X (axe horizontal) / Y (axe vertical) :

| Cartes                                                                                    |
|-------------------------------------------------------------------------------------------|
| Cartes à produire Cartes actives Chercher cartes Séléctionner cartes mapression test      |
| Imprimer une carte test                                                                   |
| Ponnées client                                                                            |
| Titre: Dr. Prénom: Max Nom: Mustermann                                                    |
| Date de naissance: 01.01.2000 - Arrivée: 28.05.2021 - Départ: 29.05.2021 -                |
| Données de carte                                                                          |
| Type de carte: VIP Pass Adolescent Valable de: 28.05.2021 🔽 Valable jusqu'à: 29.05.2021 🗔 |
| Paramètres                                                                                |
| Nom de IlWorkcentre 7538 ou fune des imprimantes suivantes:                               |
| Detta-XYY 2 0                                                                             |
| Imprimer                                                                                  |

**Attention :** vous ne pourrez configurer qu'une seule imprimante pour l'impression des VIP Pass.

**Important :** des informations complètes sur la configuration de votre imprimante de manière optimale pour l'impression des pass se trouve dans le document annexé de Feratel aux pages 13 à 19.

#### Envoi de VIP Pass digitaux

Vous pouvez également choisir d'envoyer le pass en version MobileCard (e-mail du client nécessaire).

**Information** : cette option permettra au client de recevoir sont pass avant son arrivée et de pouvoir réserver en avance (en indiquant son numéro de pass) les différentes offres d'activités disponibles sur verbier.ch/vip-pass.

Pour ce faire, dans « Cartes à produire » cliquez sur le nom du client.

| Carte | es                                             |        |        |                   |                             |                         |                |                         |            |                          |                              |                | Retou                   |
|-------|------------------------------------------------|--------|--------|-------------------|-----------------------------|-------------------------|----------------|-------------------------|------------|--------------------------|------------------------------|----------------|-------------------------|
| Ca    | rtes à                                         | proc   | luire  | Cartes actives    | Chercher cartes             | Séléctionner cartes     | Impression     | test                    |            |                          |                              |                |                         |
| Ca    | Cartes à produire - Test Taxe de Séjour AUS001 |        |        |                   |                             |                         |                |                         |            |                          |                              |                |                         |
| F     | _ Filtre de recherche                          |        |        |                   |                             |                         |                |                         |            |                          |                              |                |                         |
|       | Numér                                          | o de c | arte:  |                   | Prénom:                     | Nom:                    | Nu             | iméro de cartes - de:   | Numéro de  | cartes - au:             | No. Formulaire taxe de séjou | n 🗌            | Mot clé:                |
|       | ١                                              | /alabl | e de:  | Val               | lable jusqu'à:              | Type de carte:          |                | ~                       |            | par page:                | 25 🗸                         | Chercher       | Reset                   |
| R     | tésulta                                        | t de l | a rech | erche             |                             |                         |                |                         |            |                          |                              |                |                         |
|       | Sélect                                         | ion    | Info   | Numéro de carte   | Prénom / Nom                | ID carte No. Formulaire | taxe de séjour | Entreprise membre       | Code ville | Valable-du / au          | Type de carte                |                |                         |
| (     |                                                | 1      |        | 1307327454        | test 2<br>Documentation     |                         | 100121         | Test Taxe de Séjour ABC | C Verbier  | 26.05.2021<br>29.05.2021 | VIP Pass Adolescent          |                |                         |
| 0     |                                                | 1      |        | 912076219         | Test<br>Documentation       |                         | 100121         | Test Taxe de Séjour ABC | C Verbier  | 26.05.2021<br>29.05.2021 | VIP Pass Adult               |                |                         |
| 0     |                                                | 1      |        | 998429254         | Mustermann<br>Documentation |                         | 100120         | Test Taxe de Séjour ABC | C Verbier  | 26.05.2021<br>29.05.2021 | VIP Pass Adult               |                |                         |
| N     | ombre                                          | 3      |        |                   |                             |                         |                |                         |            |                          |                              |                |                         |
| re    | etenir t                                       | outes  | les ca | artes enlever les | s cartes affichées de       | la liste                |                |                         |            |                          | Sélectio                     | onner tous Imp | primer les sélectionnés |

## Vous arriverez ici :

| Car | rtes                |                       |                        |                                 |                      |           |              |                                           |            | Retou              |
|-----|---------------------|-----------------------|------------------------|---------------------------------|----------------------|-----------|--------------|-------------------------------------------|------------|--------------------|
|     | Modifier la carte   | Cartes actives        | Chercher cartes        | Séléctionner cartes             | Impression test      |           |              |                                           |            |                    |
| _   | Modifier la carte - | Test Taxe de Séiour A | US001 (Test Taxe de Sé | our ABC TESTTDS) -              |                      |           |              |                                           |            |                    |
|     | Données client      |                       |                        |                                 |                      |           |              |                                           |            |                    |
|     | Civili              | té:                   |                        | Titre:                          |                      |           |              |                                           |            |                    |
|     | Non                 | r: test               | No. Formu              | laire taxe de<br>sélour: 100122 |                      |           |              |                                           |            |                    |
|     | Prénom              | n*: test              |                        |                                 |                      |           |              |                                           |            |                    |
|     | Date                | de 26.12.1991         |                        |                                 |                      |           |              |                                           |            |                    |
|     | Adresse e-ma        | ail: test@test.ch     | 1                      |                                 |                      |           |              |                                           |            |                    |
| l   |                     |                       |                        |                                 |                      |           |              |                                           |            |                    |
| I   | Données de car      | te                    |                        |                                 |                      |           |              |                                           |            |                    |
|     | Type de carte:      | VIP Pass Adult        |                        |                                 | Numéro de carte:     | 639423367 | Autorisation | Default                                   | ~          |                    |
|     | Valable de:         | 01.06.2021            |                        | N                               | uméro du code-barres |           |              | 28.05.2021 09:26:52 Karte erstellt, gülti | g von      |                    |
|     | Valable jusqu'à:    | 04.07.2021            |                        |                                 | Card-ID externe      |           | Remarque:    | 01.06.21 bis 04.07.21 (CSI)               |            |                    |
|     | Nb. jours:          | 34                    |                        |                                 | ID cartes externes   |           |              | 2                                         |            |                    |
|     |                     |                       |                        |                                 |                      |           |              | Envoyer la MobileCard                     | Imprimer E | nregistrer Annuler |

- 1. L'adresse e-mail de réception se trouve ici\*
- 2. Cliquez sur « envoyer la MobileCard »
- 3. Un bouton « Confirmer l'envoi » apparaît alors sous l'adresse mail, cliquez et le pass mobile est envoyé

\* Attention : l'adresse email du voyageur principal n'est pas automatiquement reprise (idem pour tous les autres voyageurs en cas d'arrivée multiple). Si le champ ne contient pas d'adresse mail, vous devez la saisir et cliquer sur "Enregistrer". Si vous ne le connaissez pas, vous ne pourrez pas envoyer de MobileCard.

Le client reçois un mail contenant sa MobileCard et comment l'utiliser :

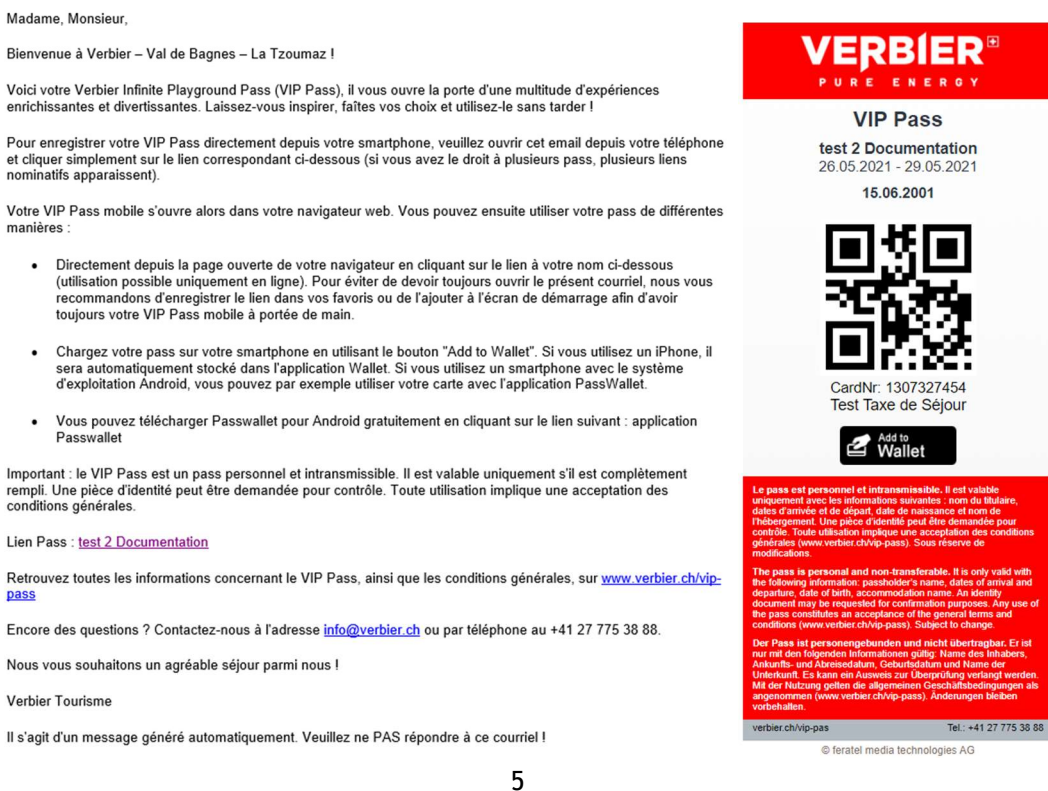

#### Envoi groupé de plusieurs pass mobile vers une adresse mail :

Si plusieurs pass doivent être envoyés collectivement dans un seul e-mail à un client (par exemple pour une famille), voici comment procéder.

Sélectionner le/s pass à envoyer en cliquant sur les flèches vertes (à gauche du symbole du stylo), celles-ci deviendront rouge.

| Ca | rtes                  |           |                   |                             |                      |                     |                         |              |                          |                    |                         |                    | Retour  |
|----|-----------------------|-----------|-------------------|-----------------------------|----------------------|---------------------|-------------------------|--------------|--------------------------|--------------------|-------------------------|--------------------|---------|
| Г  | Cartes à proc         | duire     | Cartes actives    | Chercher cartes             | Séléctionner cart    | tes Impression      | test                    |              |                          |                    |                         |                    |         |
| Г  | Cartes à prode        | uire - Te | st Taxe de Séjour | AU \$001                    |                      |                     |                         |              |                          |                    |                         |                    |         |
|    | Numéro de o<br>Valabl | arte:     | Val               | Prénom:<br>able jusqu'à:    | Nom:                 | N.                  | iméro de cartes - de:   | Numéro de ca | irtes - au:<br>par page: | No. Formulaire tax | e de séjour:<br>Cherche | Mot clé:           |         |
|    | Résultat de l         | la reche  | rche              |                             |                      |                     |                         |              |                          |                    |                         |                    |         |
|    | Sélection             | Info 1    | luméro de carte   | Prénom / Nom                | ID carte No. Formula | aire taxe de séjour | Entreprise membre       | Code ville   | Valable-du / au          | Type de carte      |                         |                    |         |
|    |                       |           | 912076219         | Test<br>Documentation       |                      | 100121              | Test Taxe de Séjour ABO | C Verbier    | 26.05.2021<br>29.05.2021 | VIP Pass Adult     |                         |                    |         |
|    | 0 🗖 🖉                 |           | 998429254         | Mustermann<br>Documentation |                      | 100120              | Test Taxe de Séjour ABO | C Verbier    | 26.05.2021<br>29.05.2021 | VIP Pass Adult     |                         |                    |         |
|    | Nombre: 2             |           |                   |                             |                      |                     |                         |              |                          |                    |                         |                    |         |
|    | retenir toutes        | s les car | tes enlever les   | cartes affichées de la      | a liste              |                     |                         |              |                          |                    | Sélectionner tous       | Imprimer les sélec | tionnés |

Ensuite, vous trouverez les pass sélectionnés sous l'onglet "Sélectionner cartes" :

| Cartes                                          |                                                          |                                         |                     |  |  |  |  |  |  |  |
|-------------------------------------------------|----------------------------------------------------------|-----------------------------------------|---------------------|--|--|--|--|--|--|--|
| Cartes à produire Cartes actives Chercher carte | s Séléctionner cartes Impression test                    |                                         |                     |  |  |  |  |  |  |  |
| SHéctioner cartes - Test Taxe de Séjour AUS01   |                                                          |                                         |                     |  |  |  |  |  |  |  |
| Filtre de recherche                             |                                                          |                                         |                     |  |  |  |  |  |  |  |
| Valable de: Valable jusqu                       | rà:                                                      | v par page: 25 v                        | Chercher Reset      |  |  |  |  |  |  |  |
| Résultat                                        |                                                          |                                         |                     |  |  |  |  |  |  |  |
| Sélection Info Numéro de carte Prénom / Nom     | ID carte No. Formulaire taxe de séjour Entreprise membre | Code ville Valable-du / au Statut       | Type de carte       |  |  |  |  |  |  |  |
| 912076219 Test<br>Documentation                 | 100121 Test Taxe de Séjour ABC                           | Verbier 26.05.2021 enregi<br>29.05.2021 | stré VIP Pass Aduit |  |  |  |  |  |  |  |
| 998429254 Mustermann<br>Documentation           | 100120 Test Taxe de Séjour ABC                           | Verbier 26.05.2021 enregi<br>29.05.2021 | stré VIP Pass Adult |  |  |  |  |  |  |  |
| Nombre: 2                                       |                                                          |                                         |                     |  |  |  |  |  |  |  |
| anloyer les cartes affichées de la liste        |                                                          |                                         |                     |  |  |  |  |  |  |  |

Sous "Action pour les Cards affichées", sélectionnez "Envoyer des MobileCards" dans la liste ci-dessous :

| Cartes  |                                                  |               |             |                             |                |                          |                    |          |                        |                          |                |                |                 |
|---------|--------------------------------------------------|---------------|-------------|-----------------------------|----------------|--------------------------|--------------------|----------|------------------------|--------------------------|----------------|----------------|-----------------|
| Cartes  | à produ                                          | ire Carte     | es active   | s Chercher cartes           | Séléctionner   | r cartes Impressi        | on test            |          |                        |                          |                |                |                 |
| - Séléc | Séléctionner cartes - Test Taxe de Séjour AUS001 |               |             |                             |                |                          |                    |          |                        |                          |                |                |                 |
| Aio     | iter carte                                       |               | ano ao o    |                             |                |                          |                    |          |                        |                          |                |                |                 |
|         | Cartes / I                                       | ID:           |             | Aiouter                     |                |                          |                    |          |                        |                          |                |                |                 |
|         |                                                  |               |             |                             |                |                          |                    |          |                        |                          |                |                |                 |
| _ acti  | on pour le                                       | es cartes aff | ichées      |                             |                |                          |                    |          |                        |                          |                |                |                 |
|         |                                                  |               |             | ~                           |                |                          |                    |          |                        |                          |                |                |                 |
| 14.     |                                                  |               |             | 1                           |                |                          |                    |          |                        |                          |                |                |                 |
| Imp     | rimer un                                         | duplicat      |             |                             |                |                          |                    |          |                        |                          |                |                |                 |
|         | oyer des                                         | mobileCard    | S           | u code-barres:              |                | Prénom:                  | Nom:               |          | Numéro de cartes - de: | Numéro d                 | e cartes - au: | No. Formulaire | taxe de séjour: |
|         | Valable                                          | de:           | Ţ           | Valable jusqu'à:            |                | Statut:                  | Type de carte:     |          | ~                      | par page: 25 👻           |                | Chercher Reset |                 |
| _ Rés   | iltat                                            |               |             |                             |                |                          |                    |          |                        |                          |                |                |                 |
| Séle    | ction Inf                                        | fo Numéro     | de carte    | Prénom / Nom                | ID carte No. F | Formulaire taxe de séjou | r Entreprise memb  | bre      | Code ville             | Valable-du / a           | u Statut       | Type de carte  | _               |
|         | 2                                                | 91            | 2076219     | Test<br>Documentation       |                | 10012                    | 1 Test Taxe de Séj | jour ABC | Verbier                | 26.05.2021<br>29.05.2021 | enregistré     | VIP Pass Adult |                 |
|         |                                                  | 99            | 8429254     | Mustermann<br>Documentation |                | 10012                    | 0 Test Taxe de Séj | jour ABC | Verbier                | 26.05.2021<br>29.05.2021 | enregistré     | VIP Pass Adult |                 |
| Nom     | ore: 2                                           |               |             |                             |                |                          |                    |          |                        |                          |                |                |                 |
| enle    | er les ca                                        | rtes affiché  | es de la li | iste                        |                |                          |                    |          |                        |                          |                |                |                 |

Une fenêtre de dialogue s'ouvre alors, dans laquelle vous devez d'abord saisir une adresse mail. Cliquez ensuite sur "**Envoyer des MobileCards**" pour envoyer les pass :

| Cartes                                                                                                    |                                                                                                    |
|----------------------------------------------------------------------------------------------------|----------------------------------------------------------------------------------------------------|
| Cartes à produire Cartes actives Chercher cartes Séléctionner cartes Impression test                                                                                                    |                                                                                                    |
| Séléctionner cartes - Test Taxe de Séjour AUS001 Ajouter carte Cartes / ID Ajouter action pour les cartes affichées                                                                                                    |                                                                                                    |
| Fitte de recherche     Numéro de carte:     Numéro du     Valable de:     Val                                                                                                    | uméro de cartes - de: Numéro de cartes - au: No. Formulaire taxe de séjour:<br>par page: 25 v Chercher Reset |
| Resultat     Envoyer des MobileCards Annuler     Sélection Info Numéro de carte Prénom / N                                                                                                    | Code ville Valable-du / au Statut Type de carte                                                              |
| Image: Second state         Pittor         Test Documentation         100121         Test Taxe de Séjour ABC                                                                                                    | Verbier         26 05.2021<br>29 05.2021         enregistré         VIP Pass Adult                           |
| Image: Second second second | Verbier 28.05.2021 enregistré VIP Pass Aduit<br>29.05.2021                                                   |
| enlever les cartes affichées de la liste                                                                                                    |                                                                                                    |

Aucune adresse e-mail n'est suggérée ici, car différentes adresses e-mail pourraient être stockées sur les adresses individuelles des clients et le système ne sait pas quelle adresse e-mail il doit utiliser ou suggérer.

**Attention :** une fois la MobileCard envoyée, le pass est considéré comme imprimé. Si le client souhaite a posteriori avoir un pass physique, il est recommandé d'envoyer à nouveau la MobileCard à votre propre adresse e-mail, puis de l'imprimer.

Les réservations d'activités déjà effectuées avec l'aide de ce pass ne seront ainsi pas perdues.

Les pass imprimés peuvent eux en revanche sans problème être envoyés ultérieurement en tant que MobileCards. De même, les MobileCards peuvent également être renvoyées plusieurs fois pas e-mail après leur envoi initial.

#### Duplicata de pass

En cas de perte du pass, de modification des dates de séjour (alors que le pass est déjà imprimé ou envoyé) ou si le client veut un pass physique, il existe la possibilité de créer des duplicatas en suivant les étapes ci-dessous.

ATTENTION ET IMPORTANT : Ces copies remplacent toujours le pass existant par un nouveau et ne doivent être créés que dans les cas mentionnés ci-dessus. Le client doit être informé que son pass original n'est plus valable et qu'il ne doit utiliser que le nouveau, que ce soit sous la forme d'une MobileCard ou d'un pass imprimé.

| fe | rate                                                                                            | he world       | VIP Pass       | - Verbier                     |                    |                               |                         |                        |           |                          |           |            |      |                   |                | feratelCard<br>CardSoftware | System |
|----|-------------------------------------------------------------------------------------------------|----------------|----------------|-------------------------------|--------------------|-------------------------------|-------------------------|------------------------|-----------|--------------------------|-----------|------------|------|-------------------|----------------|-----------------------------|--------|
| 1  | Cartes a produre   Cartes actives "  Chercher cartes,   Selectionner cartes,   Impression test, |                |                |                               |                    |                               |                         |                        |           |                          |           |            |      |                   |                |                             |        |
| 1  | Cartes a                                                                                        | ctives - Test  | Taxe de Séjour | AU\$001                       |                    |                               |                         |                        |           |                          |           |            |      |                   |                |                             |        |
|    | Num                                                                                             | éro de carte:  |                | Numéro du code-barres         |                    | Prénom:                       | Nom:                    | Numéro de cartes - de: |           | Numéro de car            | tes - au: |            |      | No. Formulaire ta | ixe de séjour: | Mot clé:                    |        |
|    |                                                                                                 | Valable de:    |                | Valable jusqu'à               |                    | Type de carte:                | ~                       |                        | par page: | 25 🗸                     |           | Cherche    | er R | eset              |                |                             |        |
|    | Résulta                                                                                         | at de la rechi | erche          |                               |                    |                               |                         |                        |           |                          |           |            |      |                   |                |                             |        |
|    | Sélecti                                                                                         | on Info No     | uméro de carte | Prénom / Nom                  | ID carte           | No. Formulaire taxe de séjour | Entreprise membre       | Code ville             |           | Valable-du / au          | Type de   | carte      | _    |                   | _              |                             |        |
|    | •                                                                                               | 8              | 1756599569     | Sandra 2                      | 610136151324088835 | 0 10043                       | Test Taxe de Séjour ABC | Verbier                |           | 01.06.2021<br>02.06.2021 | VIP Pase  | s Adult    |      |                   |                |                             |        |
|    | •                                                                                               | 1              | 1637129947     | Client-1<br>Dietl             | 615214681200650106 | 8 10007                       | Test Taxe de Séjour ABC | Verbier                |           | 29.05.2021<br>04.06.2021 | VIP Past  | s Adult    |      |                   |                |                             |        |
|    | •                                                                                               | 1              | 1083418844     | Client-1<br>Test              | 611822679324088844 | 3 10039                       | Test Taxe de Séjour ABC | Verbier                |           | 01.06.2021<br>03.06.2021 | VIP Pase  | s Senior   |      |                   |                |                             |        |
|    | •                                                                                               | 8              | 1450249370     | Test<br>Test                  | 613918269383592180 | 2 10039                       | Test Taxe de Séjour ABC | Verbier                |           | 01.06.2021<br>03.06.2021 | VIP Pass  | s Adult    |      |                   |                |                             |        |
|    | •                                                                                               |                | 436174049      | Test1<br>Test                 | 616141145200656651 | 2 10036                       | Test Taxe de Séjour ABC | Verbier                |           | 01.06.2021<br>03.06.2021 | VIP Pase  | s Adult    |      |                   |                |                             |        |
|    | •                                                                                               |                | 904044437      | Client-1<br>Fournier          | 611458647324095404 | 2 10034                       | Test Taxe de Séjour ABC | Verbier                |           | 01.06.2021<br>03.06.2021 | VIP Pase  | s Adult    |      |                   |                |                             |        |
|    |                                                                                                 |                | 789937469      | Test2<br>Test                 | 616677042393417617 | 3 10036                       | Test Taxe de Séjour ABC | Verbier                |           | 01.06.2021<br>03.06.2021 | VIP Pase  | s Adult    |      |                   |                |                             |        |
|    | Nombre                                                                                          | 2<br>1: 8      | 1648455393     | Walter<br>Dietl               | 613258557384892428 | 4 100007                      | Test Taxe de Séjour ABC | Verbier                |           | 30.06.2020<br>19.09.2050 | VIP Pas   | s Adolesci | ent  |                   |                |                             |        |
|    | retenir f                                                                                       | toutes les ca  | irtes enlever  | les cartes affichées de la li | ste                |                               |                         |                        |           |                          |           |            |      |                   |                |                             |        |

- 1. Cliquez sur « Cartes actives »
- 2. Sélectionner la carte à dupliquer et cliquez dessus
- 3. Cliquez sur « Imprimer copie » (ci-dessous)

## Procédure d'émission VIP Pass

## Eté 2021

| erate SVIP Pass - Ver                        | rbier                       |                           |                                     |                            |              |                                                              |                       | ferate<br>CardSoft | ICardSys<br>tware |
|----------------------------------------------|-----------------------------|---------------------------|-------------------------------------|----------------------------|--------------|--------------------------------------------------------------|-----------------------|--------------------|-------------------|
| Cartes à produire Modifier la carte          | Chercher cartes Sélé        | ctionner cartes           |                                     |                            |              |                                                              |                       |                    |                   |
| Modifier la carte Test Taxe de Sélour Al 190 | 001 (Test Taxe de Sélour AF | PC TESTIDS)               |                                     |                            |              |                                                              |                       |                    |                   |
| - Données client                             | our (rest raxe de Sejour At | be rearroad               |                                     |                            |              |                                                              |                       |                    |                   |
| Civilité:                                    | Titre:                      |                           |                                     |                            |              |                                                              |                       |                    |                   |
| Nom": Test                                   | No. Formulaire 1004         | 43                        |                                     |                            |              |                                                              |                       |                    |                   |
| Prénom*: Sandra                              | taxe de sejour.             |                           |                                     |                            |              |                                                              |                       |                    |                   |
| Date de 26 12 1991                           |                             |                           |                                     |                            |              |                                                              |                       |                    |                   |
| Adresse e-mail                               |                             |                           |                                     |                            |              |                                                              |                       |                    |                   |
|                                              | _                           |                           |                                     |                            |              |                                                              |                       |                    |                   |
| Données de carte                             |                             |                           |                                     |                            |              |                                                              |                       |                    |                   |
| Type de carte: VIP Pass Adult                |                             | 123                       | Numéro de carte: 1756599565         | 9                          | Autorisation | C_Default                                                    |                       |                    |                   |
| Valable de: 01.06.2021                       |                             | N                         | amero du code-barres: 610136151:    | 3240888350                 |              | 01.06.2021 11:08:26 Karte ers<br>01.06.21 bis 02.06.21 (CSI) | itelit, guitig von    |                    |                   |
| Nb. jours: 2                                 |                             |                           | ID cartes externes:                 |                            | Remarqui     | 90                                                           |                       |                    |                   |
|                                              |                             |                           |                                     |                            |              |                                                              |                       |                    |                   |
| - Infos élargies de carte                    |                             |                           |                                     |                            |              |                                                              | Envoyer la MobileCard | Imprimer copie En  | registrer Annule  |
| Statut de carte: actif                       |                             | imp                       | primé le: 01.06.2021 11:08:33 heure | Point d'émission: Verbie   | r Promotion  | Utilisateur: veroff                                          | ice                   |                    |                   |
| Temps restant: 1T 11H 30M                    |                             | utilisation prer          | mière le: 01.06.2021 11:08:43 heure | Point d'acceptation: incon | nu           |                                                              |                       |                    |                   |
|                                              |                             | dernière utilis           | ation le: 01.06.2021 11:08:43 heure | Point d'acceptation: incon | nu           |                                                              |                       |                    |                   |
| utilisations totales: 1                      |                             | Nombre de                 | copies: 0                           |                            |              |                                                              |                       |                    |                   |
| eldelev                                      |                             | dernière impression des o | opies le:                           | Point d'émission:          |              |                                                              |                       |                    |                   |
| double usage):                               |                             | bi                        | loqué le:                           | Point d'émission:          |              |                                                              |                       |                    |                   |
|                                              |                             | debi                      | oque le.                            | Point demission.           |              |                                                              |                       |                    |                   |
| Prestations                                  |                             |                           |                                     |                            |              |                                                              |                       |                    |                   |
| état des prestations: inconnu                |                             |                           |                                     |                            |              |                                                              |                       |                    | Bonus actuel: 0   |
| Sélection Statut Prestation                  |                             | Code Statut de Utilis     | sation                              |                            |              | Détails                                                      |                       | Valeur             | bonus Montant     |
|                                              |                             | Proseduori                |                                     |                            |              |                                                              |                       |                    |                   |
|                                              |                             |                           |                                     |                            |              |                                                              | Envoyer la MobileCard | Imprimer copie En  | registrer Annule  |
|                                              |                             |                           |                                     |                            |              |                                                              |                       |                    |                   |

# Divers

- Aide configuration navigateur internet + Adobe Reader (PDF) => document Feratel annexé page 3.
- Questions fréquentes et solutions (connexion compte, impressions, messages d'erreur) => document Feratel annexé pages 21 à 22.